Crésus Finanzbuchhaltung

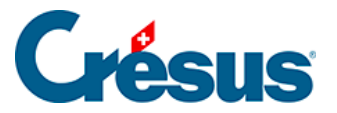

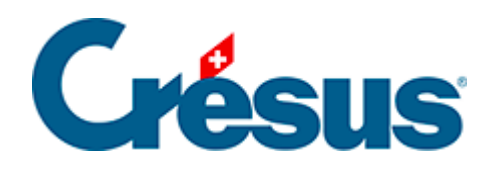

## **Crésus Finanzbuchhaltung**

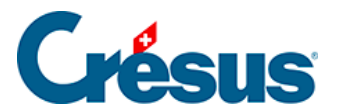

## 22.7.5 - Einige Hinweise zum Konzept

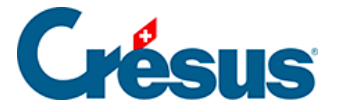

## 22.7.5 - Einige Hinweise zum Konzept

Bei der Ausführung des Befehls liefert der Synchronisierungsmechanismus alle Daten der Crésus-Buchhaltung in einer ausgeblendeten Registerkarte der gewählten Excel-Tabelle. Spezielle in Excel entwickelte Mechanismen rufen diese Daten ab und setzen sie in die Formeln ein. Die Daten werden nicht ständig aktualisiert, sondern erst wenn die Funktion erneut ausgeführt wird. Falls Sie also in der Buchhaltung Daten ändern, müssen Sie die Tabelle schliessen und den Befehl nochmals ausführen.

Die Kontonummer in der Spalte A fungiert in der Regel als Referenz. Anhand der angegebenen Nummer wird das System die passende Kontobezeichnung suchen sowie die Werte, die sich auf die betreffenden Jahre beziehen.

Die von Crésus Finanzbuchhaltung HRM automatisch generierte Datei stellt die Bilanz beispielsweise wie folgt dar:

|      | Α                                                                                                    | В                                                                        | С            | D            |   |  |  |  |  |  |
|------|----------------------------------------------------------------------------------------------------|--------------------------------------------------------------------------|--------------|--------------|---|--|--|--|--|--|
| 1    | 1 Bilan                                                                                                    |                                                                          |              |              |   |  |  |  |  |  |
| 2    |                                                                                                    |                                                                          |              |              |   |  |  |  |  |  |
| 3    | Actif                                                                                                    |                                                                          | Année 2015   | Année 2014   | = |  |  |  |  |  |
| 4    |                                                                                                    |                                                                          |              |              |   |  |  |  |  |  |
| 5    | Patri                                                                                                    | moine financier                                                          |              |              |   |  |  |  |  |  |
| 6    | _                                                                                                    |                                                                          |              |              |   |  |  |  |  |  |
| 7    | 100                                                                                                    | Disponibilités et placements à court terme                               | 1 036 965.59 | 1 036 965.59 |   |  |  |  |  |  |
| 8    | 101                                                                                                    | Créances 850 839.15 850 839.15                                           |              |              |   |  |  |  |  |  |
| 9    | 102                                                                                                    | Placements financiers à court terme                                      |              |              |   |  |  |  |  |  |
| 10   | 104                                                                                                    | Actifs de régularisation 9 375.00 9 375.00                               |              |              |   |  |  |  |  |  |
| 11   | 106                                                                                                    | Marchandises, fournitures et travaux en cours                            |              |              |   |  |  |  |  |  |
| 12   | 107                                                                                                    | Placements financiers 25 200.00 25 200.00                                |              |              |   |  |  |  |  |  |
| 13   | 108                                                                                                    | Immobilisations corporelles PF                                           | 1.00         | 1.00         |   |  |  |  |  |  |
| 14   | 109                                                                                                    | Créances envers les financements spéciaux et fonds des capitaux de tiers |              |              |   |  |  |  |  |  |
| 15   |                                                                                                    | Total patrimoine financier                                               | 1 922 380.74 | 1 922 380.74 |   |  |  |  |  |  |
| 16   |                                                                                                    |                                                                          |              |              |   |  |  |  |  |  |
| 14 - | 🛚 🔸 🕨 📝 Compte de résultat élimintation 📃 Bilan 🧹 Fonctions résultat résumé 🏑 Fonctions résultat avec comment 🛛 4 📖 🕨 🗍 |                                                                          |              |              |   |  |  |  |  |  |

Diese Elemente stammen übrigens aus folgenden Formeln:

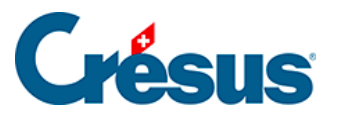

|     | А          | В                              | С                             | D                              |  |
|-----|------------|--------------------------------|-------------------------------|--------------------------------|--|
| 1   | =Standar   | dText(25)                      |                               |                                |  |
| 2   |            |                                |                               |                                |  |
| 3   | =Standard1 |                                | =TextYear(0)                  | =TextYear(-1)                  |  |
| 4   |            |                                |                               |                                |  |
| 5   | =Standard1 |                                |                               |                                |  |
| 6   |            |                                |                               |                                |  |
| 7   | 100        | =AccountTitle(A7)              | =BSBalanceFinal(\$A7)         | =BSBalanceOpening(\$A7)        |  |
| 8   | 101        | =AccountTitle(A8)              | =BSBalanceFinal(\$A8)         | =BSBalanceOpening(\$A8)        |  |
| 9   | 102        | =AccountTitle(A9)              | =BSBalanceFinal(\$A9)         | =BSBalanceOpening(\$A9)        |  |
| 10  | 104        | =AccountTitle(A10)             | =BSBalanceFinal(\$A10)        | =BSBalanceOpening(\$A10)       |  |
| 11  | 106        | =AccountTitle(A11)             | =BSBalanceFinal(\$A11)        | =BSBalanceOpening(\$A11)       |  |
| 12  | 107        | =AccountTitle(A12)             | =BSBalanceFinal(\$A12)        | =BSBalanceOpening(\$A12)       |  |
| 13  | 108        | =AccountTitle(A13)             | =BSBalanceFinal(\$A13)        | =BSBalanceOpening(\$A13)       |  |
| 14  | 109        | =AccountTitle(A14)             | =BSBalanceFinal(\$A14)        | =BSBalanceOpening(\$A14)       |  |
| 15  |            | =StandardText(30)              | =SOMME(C7:C14)                | =SOMME(D7:D14)                 |  |
| H A | > H 🔀 C    | ompte de résultat élimintation | Bilan / Fonctions résultat ré | sumé 🧹 Fonctions rés 🛛 🖣 🗋 🕨 🗍 |  |

Sie sehen, dass es sich einerseits um Standardfunktionen von Excel handelt, z. B. =SUMME(C7:C14), während andere Funktionen nur für diese an Crésus Finanzbuchhaltung angebundenen Tabellen entwickelt wurden, z. B. = AccountTitle(A7). Diese Formel gibt den Kontotitel aus, deren Nummer in der Zelle A7 erfasst ist.

Diese Standardtabellen können für die Bilanz, die Erfolgsrechnung oder die Investitionsrechnung in der vorliegenden Form verwendet werden, doch für den Anhang sind weitere Anpassungen erforderlich. Obwohl die Formeln anhand der folgenden Angaben manuell eingegeben werden können, kann auch eine Tabellenzeile kopiert und in der Spalte A die Nummer des Kontos angegeben werden, für das der Benutzer einen Kommentar erfassen möchte.

|   | Α                | В                                  | С            | D           | E      | F G                                                   |
|---|------------------|------------------------------------|--------------|-------------|--------|-------------------------------------------------------|
| 1 | Explications à p | ropos du compte                    | de résultats |             |        |                                                       |
| 2 |                  |                                    |              |             |        |                                                       |
| 3 | 0                | ADMINISTRATION GENERALE            |              |             |        |                                                       |
| 4 | Compte           | 2014                               | 2013         | Budget 2014 | Ecart  | Commentaires                                          |
| 5 | 0110.3000.00     | 6552.00                            |              | 6900.00     | 348.00 | Pour 2014, nous prévoyons l'engagement de temporaires |
| 6 | 0110.3001.00     | 7731.25                            |              | 7800.00     | 68.75  |                                                       |
| 7 |                  |                                    |              |             |        |                                                       |
| 8 | 1                | ORDRE ET SECURITE PUBLICS, DEFENSE |              |             |        |                                                       |
| ٩ | Compto           | 2014                               |              | Pudget 2014 | Easet  | Commontairer                                          |

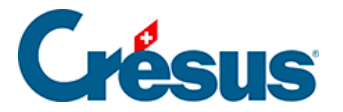

Um die Daten des Kontos 0110.3130.00 in der Zeile 7 anzuzeigen, kann beispielsweise die betreffende Zeile 6 zum Konto 0110.3001.00 in die Zeile 7 kopiert und die Kontonummer in der Spalte A ersetzt werden. Die Excel-Datei zeigt die Daten an, und in der Spalte G muss nun nur noch der Kommentar eingegeben werden.

|   | Α                                            | В                                  | С    | D           | E      | F | G                                                     |
|---|----------------------------------------------|------------------------------------|------|-------------|--------|---|-------------------------------------------------------|
| 1 | Explications à propos du compte de résultats |                                    |      |             |        |   |                                                       |
| 2 |                                              |                                    |      |             |        |   |                                                       |
| 3 | 0 ADMINISTRATION GENERALE                    |                                    |      |             |        |   |                                                       |
| 4 | Compte                                       | 2014                               | 2013 | Budget 2014 | Ecart  |   | Commentaires                                          |
| 5 | 0110.3000.00                                 | 6552.00                            |      | 6900.00     | 348.00 |   | Pour 2014, nous prévoyons l'engagement de temporaires |
| 6 | 0110.3001.00                                 | 7731.25                            |      | 7800.00     | 68.75  |   |                                                       |
| 7 | 0110.3130.00                                 | 12631.25                           |      | 13400.00    | 768.75 |   |                                                       |
| 8 |                                              |                                    |      |             |        |   |                                                       |
| 9 | 1                                            | ORDRE ET SECURITE PUBLICS, DEFENSE |      |             |        |   |                                                       |